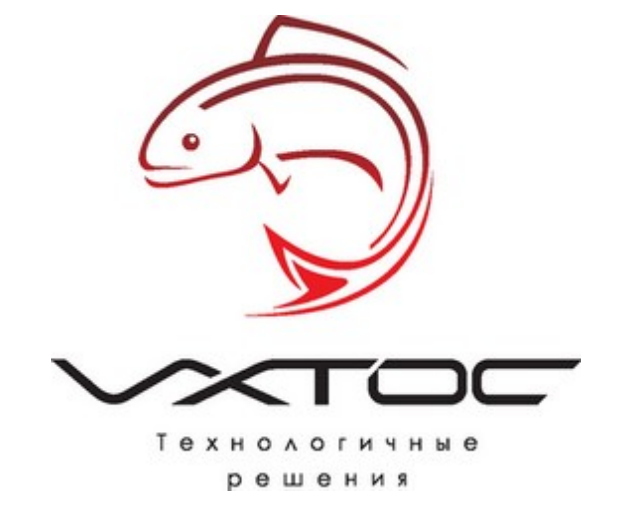

Установка и настройка сервера Microsoft SQL 2005.

для программы Стройформ

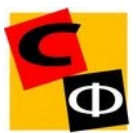

### Установка Microsoft SQL 2005.

1. Нажимаем Компоненты сервера, инструменты, электронная документация и образы.

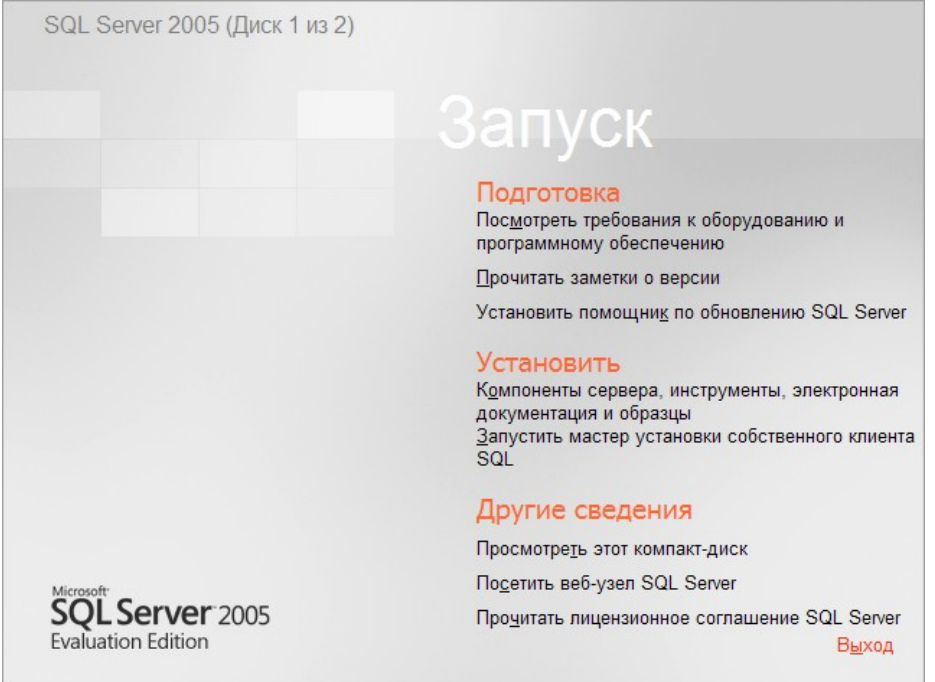

2. Ставим галочку Я принимаю условия лицензионного соглашения и нажимаем Next

| 🐱 Установка Microsoft SQL Server 2005                                                                                                    | × |
|----------------------------------------------------------------------------------------------------|---|
| Лицензионное соглашение                                                                                                    |   |
| УСЛОВИЯ ЛИЦЕНЗИИ НА ИСПОЛЬЗОВАНИЕ ОЦЕНОЧНОЙ<br>ВЕРСИИ ПРОГРАММНОГО ОБЕСПЕЧЕНИЯ MICROSOFT<br>MICROSOFT SQL SERVER 2005 EVALUATION EDITION<br>Эти условия лицензии являются созлашением между<br>корпорацией Майкрософт (или одним из ее<br>аффилированных лиц, в зависимости от места вашего<br>проживания) и вами. Пожалуйста, прочтите их.<br>Они применяются к вышеуказанной оценочной версии<br>программного обеспечения, включая носители, на<br>которых вы ее получили (если они есть). Эти<br>условия распространяются также на любые<br>* обновления, |   |
| * дополнения,<br>* службы Интернета и                                                                                                    |   |
|                                                                                                    |   |

3. Нажимаем Установить

| 🐱 Установка Microsoft SQL Server 2005                                                                                                    |     |
|----------------------------------------------------------------------------------------------------|-----|
| <b>Установка обязательных компонентов</b><br>Устанавливает компоненты, необходимые для установки<br>SQL Server.                                                                                                    |     |
| Программа обновления компонентов SQL Server установит<br>следующие компоненты, необходимые для установки SQL Server<br>Платформа .NET Framework 2.0 - Языковой пакет<br>Собственный клиент Microsoft SQL<br>Файлы поддержки установки Microsoft SQL Server 2005 |     |
| Чтобы продолжить, нажмите кнопку "Установить".                                                                                                    |     |
| <u>Установить</u>                                                                                                    | ена |

| 🖾 Установка Microsoft SQL Server 2005                                                                                                    | × |
|----------------------------------------------------------------------------------------------------|---|
| <b>Установка обязательных компонентов</b><br>Устанавливает компоненты, необходимые для установки<br>SQL Server.                                                                                                    |   |
| Программа обновления компонентов SQL Server установит<br>следующие компоненты, необходимые для установки SQL Server:<br>Платформа .NET Framework 2.0 - Языковой пакет<br>Собственный клиент Microsoft SQL<br>Файлы поддержки установки Microsoft SQL Server 2005 |   |
| Необходимые компоненты успешно установлены.                                                                                                    |   |
|                                                                                                    |   |
| Далее >                                                                                                    |   |

5. Нажимаем Далее

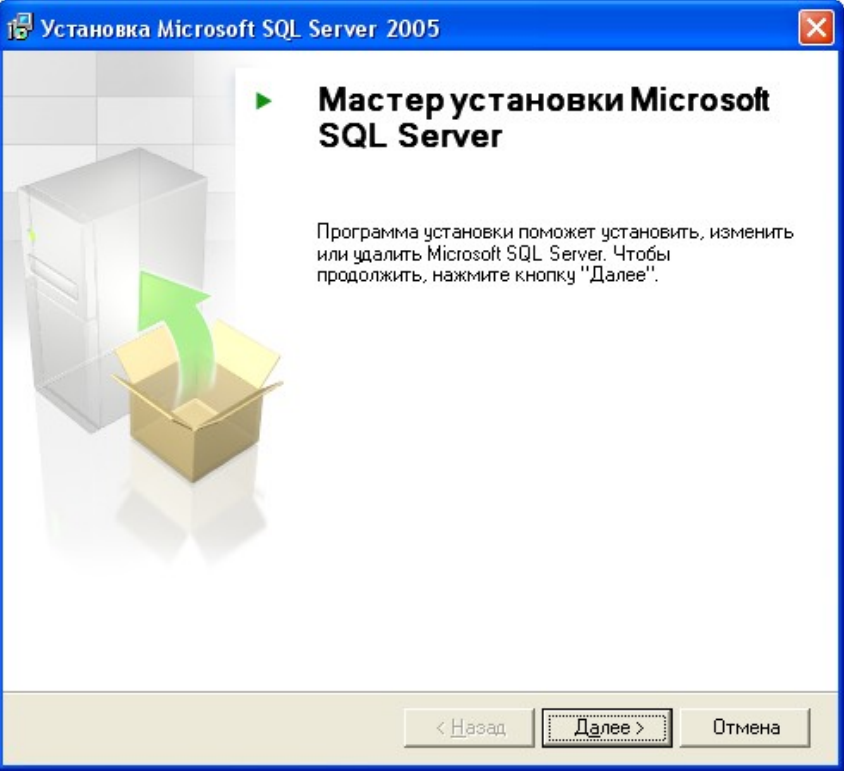

6. Установщик проверяет наличие все компонентов если все успешно нажимаем Далее

| 🗗 Ус                                                                                                    | тановка Microsoft SQL Server 200 | )5                     |                        |
|----------------------------------------------------------------------------------------------------|----------------------------------|------------------------|------------------------|
| Проверка конфигурации системы<br>Подождите, пока система проверяет наличие возможных<br>проблем установки. |                                  |                        |                        |
|                                                                                                    | Успешно                          | 14 Всего<br>13 Успешно | О Ошибка<br>1 Внимание |
| <u>П</u> од                                                                                                | робности:                        |                        |                        |
|                                                                                                    | Действие                         | Состояние              | Сообщение 🔼            |
| 4                                                                                                    | Требование к службам IIS         | Предупреждение         | Сообщения              |
| 0                                                                                                    | Требование к ожидающим перезаг   | Успешно                |                        |
| 0                                                                                                    | Требование к счетчику системного | Успешно                |                        |
| 0                                                                                                    | Требование к наличию разрешения  | Успешно                |                        |
| 0                                                                                                    | Требование к Internet Explorer   | Успешно                |                        |
| 0                                                                                                    | Требование к наличию каталога С  | Успешно                |                        |
| 0                                                                                                    | Требование к регистрации версии  | Успешно                |                        |
| 0                                                                                                    | Минимальные требования к верси   | Успешно                |                        |
|                                                                                                    |                                  |                        |                        |
|                                                                                                    | <u>Ф</u> ильтр <b>т</b>          | <u>О</u> становить     | О <u>т</u> чет ▼       |
|                                                                                                    | правка                           |                        | Далее >                |

7. Убираем галочку Скрыть дополнительные параметры конфигурации и нажимаем

### Далее

| 👹 Установка выпуска Microsoft SQL Server 2005 Express Services                                 | ×  |
|------------------------------------------------------------------------------------------------|----|
| Регистрационные сведения<br>Данные сведения будут использованы во время установки.             |    |
| Чтобы продолжить, необходимо заполнить поле "Имя". Поле "Компания"<br>заполнять необязательно. |    |
| Имя:                                                                                           |    |
| Имя                                                                                            |    |
| Компания:                                                                                      |    |
|                                                                                                |    |
|                                                                                                |    |
|                                                                                                |    |
| Скр <u>ы</u> ть дополнительные параметры конфигурации                                          |    |
|                                                                                                |    |
| <u>Справка</u> < <u>Н</u> азад <u>Далее</u> > Отме                                             | жа |

8. Выбираем компоненты для установки Службы SQL Server Database Services, Компоненты рабочей станции, Электронная документация и инструментальные средства разработки и нажимаем Далее

| 🛃 Установка Microsoft SQL Server 2005 🛛 🛛 🔀                                                        |
|----------------------------------------------------------------------------------------------------|
| Компоненты для установки<br>Выберите компоненты для установки или обновления.                      |
| ✓ 1. Службы SQL Server Database Services                                                           |
| Создать отказоустойчивый кластер SQL Server                                                        |
| 📃 2. Службы Analysis Services                                                                      |
| Создать отказоустойчивый кластер сервера анализа данных                                            |
| <u>З</u> . Службы Reporting Services                                                               |
| 🛄 <u>4</u> . Службы Notification Services                                                          |
| 🛄 5. Службы Integration Services                                                                   |
| б. Компоненты рабочей станции, электронная документация и инструментальные<br>средства разработки. |
|                                                                                                    |
|                                                                                                    |
|                                                                                                    |
| A                                                                                                  |
| дополнительные параметры: нажмите кнопку дополнительно . Дополнительно                             |
| <u>С</u> правка < <u>Н</u> азад <u>Да</u> лее > Отмена                                             |

| 👹 Установка Microsoft SQL Server 2005                                                                                                    | ×               |
|----------------------------------------------------------------------------------------------------|-----------------|
| <b>Имя экземпляра</b><br>Можно установить экземпляр по умолчанию или указать<br>именованный экземпляр.                                                                                                    |                 |
| Введите имя для экземпляра. Для установки по умолчанию выберите "Экземпляр п<br>умолчанию" и нажиите кнопку "Далее". Для обновления существующего экземпля;<br>по умолчанию выберите пункт "Экземпляр по умолчанию". Для обновления<br>существующего именованного экземпляра выберите пункт "Именованный экземпля<br>укажите имя экземпляра. | о<br>ра<br>ар"и |
| <ul> <li>Экземпляр по умолчанию)</li> <li>Именованный экземпляр</li> </ul>                                                                                                    |                 |
| <u>С</u> правка <u>Да</u> лее > Отмена                                                                                                    |                 |

10. Выбираем Встроенная учетная запись Сетевая служба и нажимаем Далее

| 🙀 Установка выпуска Microsoft SQL Server 2005 Express Services                            |           |
|-------------------------------------------------------------------------------------------|-----------|
| <b>Учетная запись службы</b><br>Учетные записи служб используются для входа в систему.    | <b>\$</b> |
| Настроить для каждой учетной записи слу <u>ж</u> бы<br>С <u>л</u> ужба:                   |           |
| Встроенная учетная запись Сетевая служба                                                  | ~         |
| О⊻четная запись пользователя домена                                                       |           |
| Имя пользователя:                                                                         | _         |
| Пароль:                                                                                   |           |
| Домен:                                                                                    |           |
| Запустить службы по завершении установки<br>Сервер SQL Server<br>SQL Server, обозреватель |           |
| <u>Справка</u> < <u>Н</u> азад <u>Да</u> лее > Отме                                       | жа        |

11. Выбираем Смешанный режим (режим проверки подлинности Windows и режим проверки подлинности SQL Server), далее вписываем два раза пароль администратора (пароль обязателен) и нажимаем Далее

| 🗒 Установка выпуска Microsoft SQL Server 2005 Express Services 🛛 🔀                                                                                                    |
|----------------------------------------------------------------------------------------------------|
| Режим проверки подлинности<br>Режим проверки подлинности определяет средства<br>обеспечения безопасности при подключении к SQL Server.                                                                       |
| Выберите режим проверки подлинности для использования при установке.                                                                                                    |
| <ul> <li>Режим проверки подлинности Windows</li> <li>Смещанный режим (режим проверки подлинности Windows и режим<br/>проверки подлинности SQL Server)</li> <li>Укажите пароль для имени входа sa:</li> </ul> |
| <u>П</u> ароль:                                                                                                    |
| *****                                                                                                    |
| Подтверждение парол <u>я</u> :                                                                                                    |
| *****                                                                                                    |
|                                                                                                    |
| <u>Справка</u> < <u>Н</u> азад <u>Да</u> лее > Отмена                                                                                                    |

## 12. Нажимаем Далее

| 👹 Установка выпуска Microsoft SQL Server 2005 Express Services 🛛 🔀                                                                               |
|----------------------------------------------------------------------------------------------------|
| Параметры сортировки<br>Параметры сортировки определяют режим сортировки<br>данных для сервера.                                                  |
| Настройка параметров сортировки для службы: SQL Server                                                                                           |
| • Обозначение параметров сортировки и порядок сортировки:                                                                                        |
| Cyrillic_General                                                                                                    |
| Двоичные Двоичный - элемент кода                                                                                                    |
| С учетом регистра                                                                                                    |
| Параметры сортировки SQL (используется для совместимости с предыдущими версиями SQL Server)                                                      |
| Двоичный порядок, основанный на сравнении элементов кода, для испол 💉<br>Строгая совместимость с базами данных версии 1.х, без учета регистра, 👝 |
| Словарный порядок, с учетом регистра, для использования с кодировкой Словарный порядок, без учета регистра, для использования с кодировко 🚃      |
|                                                                                                    |
|                                                                                                    |
| <u>С</u> правка < <u>Н</u> азад <u>Да</u> лее > Отмена                                                                                           |

| 🙀 Установка выпуска Microsoft SQL Server 2005 Express Services 🛛 🔀                                                                                                    |
|----------------------------------------------------------------------------------------------------|
| Параметры отчетов об ошибках и использовании<br>Помогите корпорации Майкрософт улучшить некоторые<br>компоненты и службы SQL Server 2005.                                                                                                    |
| Автоматически отправлять отчеты об ошибках SQL Server в корпорацию<br>Майкрософт или на корпоративный сервер отчетов об ошибках. Отчеты об<br>ошибках содержат сведения о состоянии SQL Server 2005 в момент ошибки и о<br>конфигурации оборудования, а также другие сведения. Отчеты об ошибках могут<br>непреднамеренно включать личные сведения, которые не будут использоваться<br>корпорацией Майкрософт. |
| А <u>в</u> томатически отправлять данные об использовании компонентов SQL Server 2005<br>в корпорацию Майкрософт. Данные об использовании содержат анонимные<br>сведения о конфигурации оборудования и использовании нашего программного<br>обеспечения и служб.                                                                                                    |
| При установке Microsoft SQL Server 2005 сам SQL Server и его компоненты будут<br>настроены на автоматическую отправку отчетов о неисправимых ошибках служб в<br>корпорацию Майкрософт или на корпоративный сервер отчетов об ошибках.<br>Корпорация Майкрософт использует отчеты об ошибках, чтобы совершенствовать<br>функциональность SQL Server, и рассматривает все данные как конфиденциальные.           |
| <u>С</u> правка < <u>Н</u> азад <u>Да</u> лее > Отмена                                                                                                    |

### 14. Нажимаем Установить

| 🙀 Установка Microsoft SQL Server 2005                                                                                                    | × |  |
|----------------------------------------------------------------------------------------------------|---|--|
| Все готово для установки<br>Все готово для установки.                                                                                                    |   |  |
| Программа имеет достаточно сведений, чтобы начать копирование программных<br>файлов. Чтобы продолжить, нажмите кнопку "Установить". Чтобы изменить<br>параметры установки, нажмите кнопку "Назад". Чтобы завершить установку, нажмите<br>кнопку "Отмена".                                                                     |   |  |
| Следующие компоненты будут установлены:<br>• Службы SQL Server Database Services<br>(Службы Database Services, Репликация, Компонент Full-Text<br>Search)<br>• Клиентские компоненты<br>(Компоненты связи, Средства управления, Среда Business<br>Intelligence Development Studio, Электронная документация по SQL<br>Server) |   |  |
| <u>С</u> правка < <u>Н</u> азад <u>У</u> становить Отмена                                                                                                    |   |  |

| 🔽 Установка Microsoft SQL Server 2                          | 005 🛛 🛛 🛛                                     |
|-------------------------------------------------------------|-----------------------------------------------|
| Выполнение установки<br>Идет настройка выбранных компоненто | в                                             |
|                                                             |                                               |
| Продукт                                                     | Состояние                                     |
| MSXML6                                                      | Установка завершена                           |
| 🛛 📀 Файлы поддержки для установки SQL                       | Установка завершена                           |
| Собственный клиент SQL                                      | Установка завершена                           |
| Модуль записи SQL для VSS                                   | Установка завершена                           |
| <u>Øowc11</u>                                               | Установка завершена                           |
| Файлы для обеспечения обратной с                            | Установка завершена                           |
| 🛛 🥝 Службы SQL Server Database Services                     | Установка завершена                           |
|                                                             |                                               |
|                                                             |                                               |
| <u>С</u> правка                                             | << <u>Н</u> азад <b>Далее &gt;&gt;</b> Отмена |

# 16. Нажимаем Готово

| Установка Microsoft SQL Server 2005                                                                                                    | E                          |
|----------------------------------------------------------------------------------------------------|----------------------------|
| Завершение установки Microsoft SQL Server 2005                                                                                                    |                            |
| Программа установки завершила настройку Microsoft SQL Server<br>2005                                                                                     |                            |
| Описание ошибок, которые возникли в процессе установки, см. в журнал<br>установки. Нажмите кнопку "Готово", чтобы закончить работу с мастеро             | ах ошибок<br>м установки.  |
| Сводный журнал установки                                                                                                    |                            |
| Чтобы сократить контактную зону SQL Server 2005, некоторые элементь<br>установок по умолчанию отключены. Чтобы настроить контактную зону<br>используйте: | и для новых<br>SQL Server, |
| Средство настройки контактной зоны                                                                                                    |                            |
| Службы Analysis Services                                                                                                    | ^                          |
| <ul> <li>При обновлении служб Analysis Services из SQL Server 2000 в</li> </ul>                                                                          | се кубы, 📘                 |
| измерения и модели интеллектуального анализа необходия                                                                                                   | MO                         |
| Studio.                                                                                                    | ment                       |
| Службы Reporting Services                                                                                                    |                            |
| • Параметры установки служб Reporting Services, указанные в                                                                                              |                            |
| программе установки, определяют, необходима ли                                                                                                    |                            |
| дополнительная настройка служб перед тем, как будет возн                                                                                                 | можен 🔽                    |
|                                                                                                    | Готово                     |
|                                                                                                    |                            |

### Настройка Microsoft SQL 2005.

17. Из меню пуск запускаем консоль SQL Server Configuration Manager настройки SQL

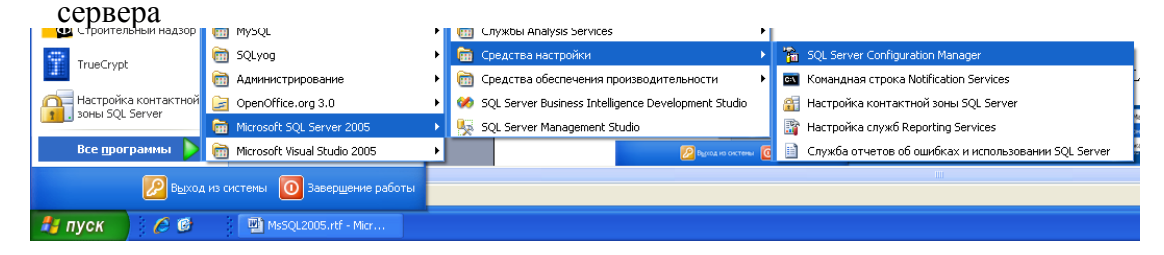

18. Выбираем пункт Протоколы для SQLEXPRESS и включаем протоколы через контекстное меню (все кроме VIA)

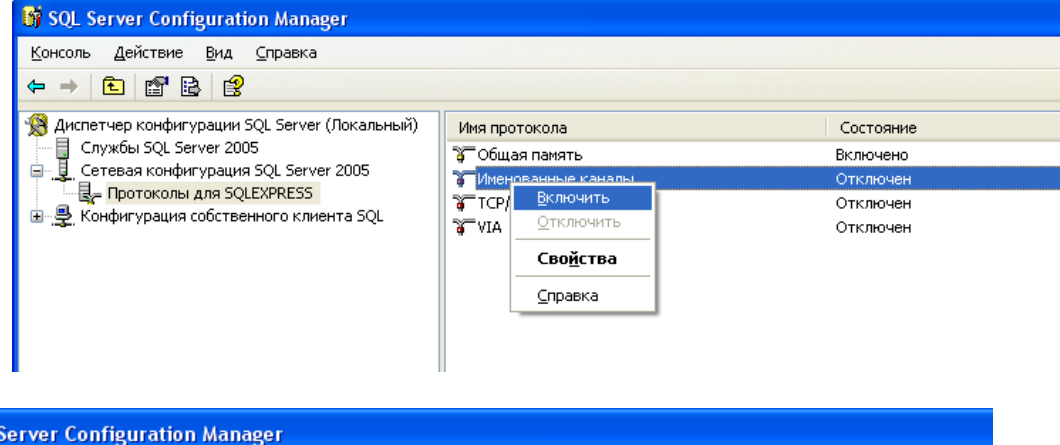

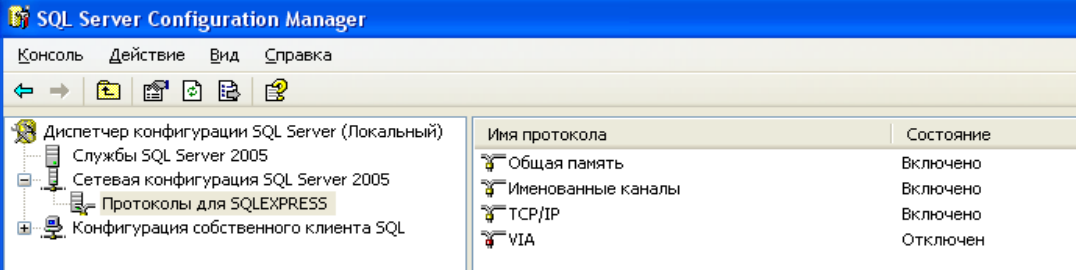

19. Из меню пуск запускаем консоль Настройки контактной зоны SQL Server настройки SQL сервера

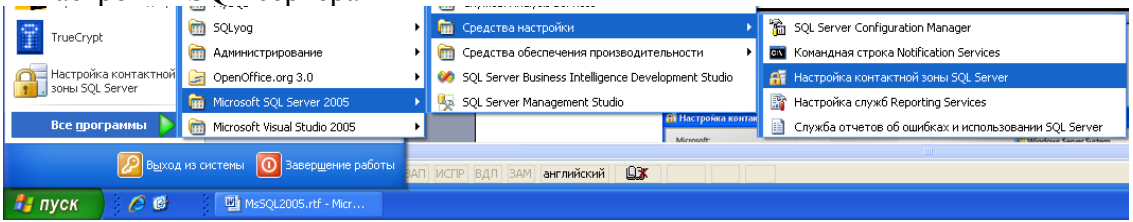

20. В открывшемся окне запускаем Настройка контактной зоны для служб и соединений

| 🔐 Настройка контактной зоны SQL Server 2005                                                                                                    |                                                                                                    |
|----------------------------------------------------------------------------------------------------|----------------------------------------------------------------------------------------------------|
| Microsoft<br>SQL Server 2005<br>Защита SQL Server                                                                                                    | Windows Server System                                                                                                    |
| Минимизация контактной зоны Microsoft S           B SQL Server 2005 улучшена управляемость и безопасность путем возможностей ограничения контактной зоны локальных и удален средства настройки контактной зоны можно выполнять следующи           • отключить неиспользуемые службы и сетевые протоколы для ук           • отключить неиспользуемые службы и сетевые протоколы для ук           • отключить неиспользуемые службы и сетевые протоколы для ук           • отключить неиспользуемые функции компонентов SQL Server.           Это средство можно использовать для новых установок, чтобы вк           сетевые протоколы, которые по умолчанию отключены. Для обно использовать для определения и отключики неиспользуемых фу           @ | QL Server 2005<br>предоставления администраторам<br>ных эхземпляров SQL Server 2005. С помощью<br>ие действия:<br>даленных соединений;<br>ключить те необходимые компоненты, службы и<br>вленных эхземпляров эти средства можно<br>нкций, служб и сетевых протоколов.<br>QL Server.) |
| Настроить контактную зону для localhost<br>வீ Настройка контактной зоны для служб и<br>ந Настройка контактной зоны для функцие                                                                                                    | (изменить компьютер)<br>Соединений<br>Энальных возможностей                                                                                                    |

21. Выбираем Удаленные соединения и устанавливаем Использовать ТСР/IР и именованные каналы

| 🐗 Настройка контактной зоны для                                                                                                    | і служб и соединений - localhost 🛛 🔀                                                                                                    |
|----------------------------------------------------------------------------------------------------|----------------------------------------------------------------------------------------------------|
| SQL Server 2005 Surfa<br>Защита SQL Server                                                                                                    | ce Area Configuration                                                                                                    |
| Включайте только те службы и типы с<br>служб и соединений позволяет защити<br><u>Справке</u> .<br>Выберите компонент, а затем настро <u>й</u> т                                                    | соединений, которые необходимы для приложений. Отключение неиспользуемых<br>ть сервер путем сокращения контактной зоны. Настройки по умолчанию см. в<br>ге его службы и соединения:                                                                                                    |
| <ul> <li>■ MSSQLSERVER</li> <li>■ Database Engine<br/>Служба</li> <li>◆ Удаленные соединени</li> <li>■ SQL Server Agent</li> <li>■ № Полнотекстовый поиск.</li> <li>■ QL Server Browser</li> </ul> | В выпусках SQL Server 2005 Express Edition, Evaluation Edition и Developer Edition по<br>умолчанию разрешены только локальные соединения. В выпусках Enterprise<br>Edition, Standard Edition и Workgroup Edition также принимаются удаленные<br>соединения по протоколу TCP/IP. Используйте параметры ниже для изменения<br>протоколов, используемых SQL Server для входящих соединений. TCP/IP<br>предпочтителен по сравнению с именованными каналами, поскольку для него<br>необходимо открыть на брандмаузре меньше портов.<br>О Только докальные соединения<br>О Локальные и удаленные соединения<br>О Использовать только TCP/IP<br>О Использовать только и <u>м</u> енованные каналы<br>О Использовать TCP/IP и <u>и</u> менованные каналы |
| Просмотр по акземплярам ПС < >                                                                                                    |                                                                                                    |
|                                                                                                    | ОК Отмена Применить Справка                                                                                                    |

22. Выбираем Служба и нажимаем Остановить

| 🍓 Настройка контактной зоны дл:                                                                                                    | яслужби соединен                                                                                                    | імй - localhost                                                                                                    |                                                                                                    | X                                                          |
|----------------------------------------------------------------------------------------------------|----------------------------------------------------------------------------------------------------|----------------------------------------------------------------------------------------------------|----------------------------------------------------------------------------------------------------|------------------------------------------------------------|
| SQL Server 2005 Surfa<br>Защита SQL Server                                                                                                    | ce Area Configu                                                                                                    | ration                                                                                                    |                                                                                                    |                                                            |
| Включайте только те службы и типы о<br>служб и соединений позволяет защити<br><u>Справке</u> .<br>Выберите компонент, а затем настро <u>й</u> | соединений, которые не<br>пь сервер путем сокрац<br>те его службы и соедине                                                                                                | обходимы для прил<br>цения контактной з<br>ения:                                                                                         | ложений. Отключениє<br>зоны. Настройки по у                                                                 | : НЕИСПОЛЬЗУЕМЫХ<br>МОЛЧАНИЮ СМ. В                         |
| <ul> <li></li></ul>                                                                                                    | Отключите эту службу<br>Имя сл <u>уж</u> бы:<br>Отображаемое <u>и</u> мя:<br><u>О</u> писание:<br>Тип з <u>а</u> пуска:<br>Состояние с <u>л</u> ужбы:<br><u>З</u> апустить | , если она не испол<br>MSSQLSERVER<br>SQL Server (MSSQ<br>Осуществляет хр<br>управляет доступ<br>Авто<br>Запущена<br>Остано <u>в</u> ить | пьзуется приложения<br>QLSERVER)<br>манение и обработку д<br>пом к ним и обеспечие<br>Приостановит <u>ь</u> | ми.<br>анных,<br>заает быструю<br>У<br>Продолжи <u>т</u> ь |
| К Просмотр по экземплярам ПГ ( )                                                                                                    |                                                                                                    | 0K (                                                                                                    | Отмена                                                                                                    | ить <u>С</u> правка                                        |

23. После того как служба будит остановлена нажимаем Запустить

| 🍓 Настройка контактной зоны дл.                                                                                                    | яслужби соединен                                                                                                    | іий - localhost                                                                                                    |                                                                                   |                                                       |
|----------------------------------------------------------------------------------------------------|----------------------------------------------------------------------------------------------------|----------------------------------------------------------------------------------------------------|-----------------------------------------------------------------------------------|-------------------------------------------------------|
| SQL Server 2005 Surfa<br>Защита SQL Server                                                                                                    | ace Area Configu                                                                                                    | ration                                                                                                    |                                                                                   |                                                       |
| Включайте только те службы и типы и<br>служб и соединений позволяет защити<br><u>Справке</u> .<br>Выберите компонент, а затем настро <u>й</u>                                                        | соединений, которые не<br>ить сервер путем сокрац<br>пе его службы и соедине                                                                                               | обходимы для при<br>цения контактной<br>жния:                                                                                                | иложений. Отключени<br>зоны. Настройки по у                                       | е неиспользуемых<br>умолчанию см. в                   |
| <ul> <li>■ MSSQLSERVER</li> <li>■ Database Engine</li> <li>◆ Служба</li> <li>Удаленные соединени</li> <li>● SQL Server Agent</li> <li>● Annorekстовый поиск</li> <li>● SQL Server Browser</li> </ul> | Отключите эту службу<br>Имя сл <u>уж</u> бы:<br>Отображаемое <u>и</u> мя:<br><u>О</u> писание:<br>Тип з <u>а</u> пуска:<br>Состояние с <u>л</u> ужбы:<br><u>З</u> апустить | , если она не испо<br><mark> MSSQLSERVER</mark><br>SQL Server (MSS<br>Осуществляет ж<br>управляет досту<br>Авто<br>Остановлена<br>Остановить | льзуется приложения<br>QLSERVER)<br>ранение и обработку д<br>пом к ним и обеспечи | ми.<br>цанных,<br>вает быструю<br>Продолжи <u>т</u> ь |
| Просмотр по экземплярам Пр                                                                                                    | ]                                                                                                    |                                                                                                    |                                                                                   |                                                       |
|                                                                                                    | (                                                                                                    | ок                                                                                                    | Отмена Примен                                                                     | ить <u>С</u> правка                                   |

24. Запускаем консоль Среда SQL Server Management Studio администрирования SQL сервера

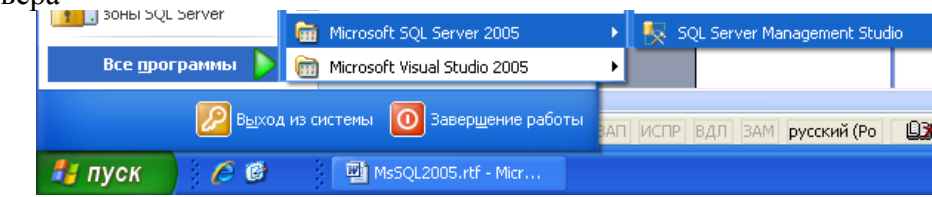

25. В окне Соединение с сервером устанавливаем Проверку подлинности SQL Server, имя входа sa и пароль который установили в пункте 11

| 😓 Среда Microsoft SQL Server Management Studio 🗧      |  |
|-------------------------------------------------------|--|
| Файл Правка Вид Сервис Окно Сообщество Справка        |  |
| ڲ Создать запрос 🛯 🙀 😘 😘 🕞 🕼 🎯 🖳 🦪 🚯 🗒 🌺 🦉 🖕          |  |
| Обозреватель объектов – 4 ×                           |  |
| Соединить 🛃 🔳 🍸                                       |  |
|                                                       |  |
|                                                       |  |
|                                                       |  |
| Соединение с сервером                                 |  |
|                                                       |  |
| SQL Sel Vel.2003                                      |  |
|                                                       |  |
|                                                       |  |
| Имя сердера: STRUTPURM-an                             |  |
| Проверка подлинности: Проверка подлинности SQL Server |  |
|                                                       |  |
| Пародь:                                               |  |
| ✓ Запомнить пароль;                                   |  |
|                                                       |  |
| Соединить Отмена Справка Параметры >>                 |  |
|                                                       |  |
|                                                       |  |
|                                                       |  |
|                                                       |  |
|                                                       |  |
|                                                       |  |

26. Если все параметры были введены, верно, то открывается окно программы и слева мы видим список баз данных (если возникает ошибка при подключении, то необходимо заново проверить все предыдущие пункты)

| 🍢 Среда Microsoft SQL Server Management St                                                                                                    | udio                                                                                       |              |
|----------------------------------------------------------------------------------------------------|--------------------------------------------------------------------------------------------|--------------|
| Файл Правка Вид Сервис Окно Сообщести                                                                                                    | зо _правка                                                                                 |              |
| 🛄 Создать запрос 📄 📸 📸 🕒 📴 🖟                                                                                                    | i 🖉 🖎 🔟 🕦 🚰 🖕                                                                              |              |
| Обозреватель объектов 🛛 🚽 🗙                                                                                                    | Сводка                                                                                     | <b>→</b> ×   |
| Соединить 🕶 🖳 📄 🍸                                                                                                    | 🚺 🗟 🚅 🍸 🕅 Список 🔻 🗐 Отчет 👻                                                               |              |
| STROYFORM-an (SQL Server 9.0.1399 - sa)     Data gamma gamm                                                                                                    | 📔 Системные базы данных                                                                    |              |
| <ul> <li>Польконской совер совер сове</li></ul> | STROYFORM-AN/Базы данных/Системные базы данных<br>Имя<br>master<br>model<br>msdb<br>tempdb | Элементов: 4 |

27. Выделяем пункт базы данных и вызываем контекстное меню в котором выбираем

Создать базу данных...

| 🍢 Среда Microsoft SQL Server Management Studio                                                                                                    | × |
|----------------------------------------------------------------------------------------------------|---|
| Файл         Правка         Вид.         Сервис         Окно         Сообщиство         Справка           Обозреватель         Объектов         •         4         ×         Сводка         •                                                                                                    | x |
| Соединить • 🛃 = 🖸 🍸 👘 Список • 🗐 отчет •                                                                                                    | _ |
|                                                                                                    | 2 |
| B Moreir<br>Cohogy trb<br>Cohogy trb<br>Cohogy trb<br>Cohogy trb<br>Cohogy trb<br>Cohogy trb<br>Cohogy trb<br>Cohogy trb<br>Cohogy trb<br>Moreirtanbelie CHUNKU базы данных<br>Moreirtanbelie CHUNKU базы данных<br>Moreirtanbelie CHUNKU базы данных<br>Moreirtanbelie CHUNKU базы данных<br>Moreirtanbelie CHUNKU базы данных<br>Moreirtanbelie CHUNKU базы данных<br>Moreirtanbelie CHUNKU базы данных<br>Moreirtanbelie CHUNKU базы данных<br>Moreirtanbelie CHUNKU базы данных<br>Moreirtanbelie CHUNKU базы данных<br>Moreirtanbelie CHUNKU базы данных<br>Moreirtanbelie CHUNKU базы данных<br>Moreirtanbelie CHUNKU базы данных |   |

28. В открывшимся окне в поле Имя базы данных указываем её имя и нажимаем ОК

| 🚦 Создание базы данных                                 |                           |            |                     |                       |                 |
|--------------------------------------------------------|---------------------------|------------|---------------------|-----------------------|-----------------|
| Выбор страницы<br>🌁 Общие                              | 🔄 Сценарий 🝷 [            | 🖁 Справка  |                     |                       |                 |
| 🚰 Параметры<br>🚰 Файловые группы                       | Имя ба <u>з</u> ы данных: | s          | f-base              |                       |                 |
|                                                        | <u>В</u> ладелец:         | <          | по умолчанию>       |                       |                 |
|                                                        | <u>И</u> спользовать і    | полнотекст | овое индексирование |                       |                 |
|                                                        | <u>Ф</u> айлы базы данн   | ых:        | Letter v            | 11 × (115)            |                 |
|                                                        | Логическое имя            | Тип файл   | а Файловая группа   | Начальный размер (МБ) | Авторасширен    |
|                                                        | st-base                   | Данные     | PRIMARY             | 3                     | I МЬ, рост не   |
|                                                        | sr-base_log               | журнал     | не применимо        | I                     | 10 %, рост не ( |
| Соединение<br>Сервер:<br>STBOYEDBM-ap                  |                           |            |                     |                       |                 |
| Соединение:                                            |                           |            |                     |                       |                 |
| sa<br><u>Просмотреть свойства</u><br><u>соединения</u> |                           |            |                     |                       |                 |
| Выполнение                                             |                           |            |                     |                       |                 |
| Готово                                                 | <                         |            |                     |                       | >               |
| To an of                                               |                           |            |                     | До <u>б</u> авить     | <u> </u>        |
|                                                        | ·                         |            |                     | ОК                    | Отмена          |

29. После этого новая база данных должна появится в левой панели в списке баз данных

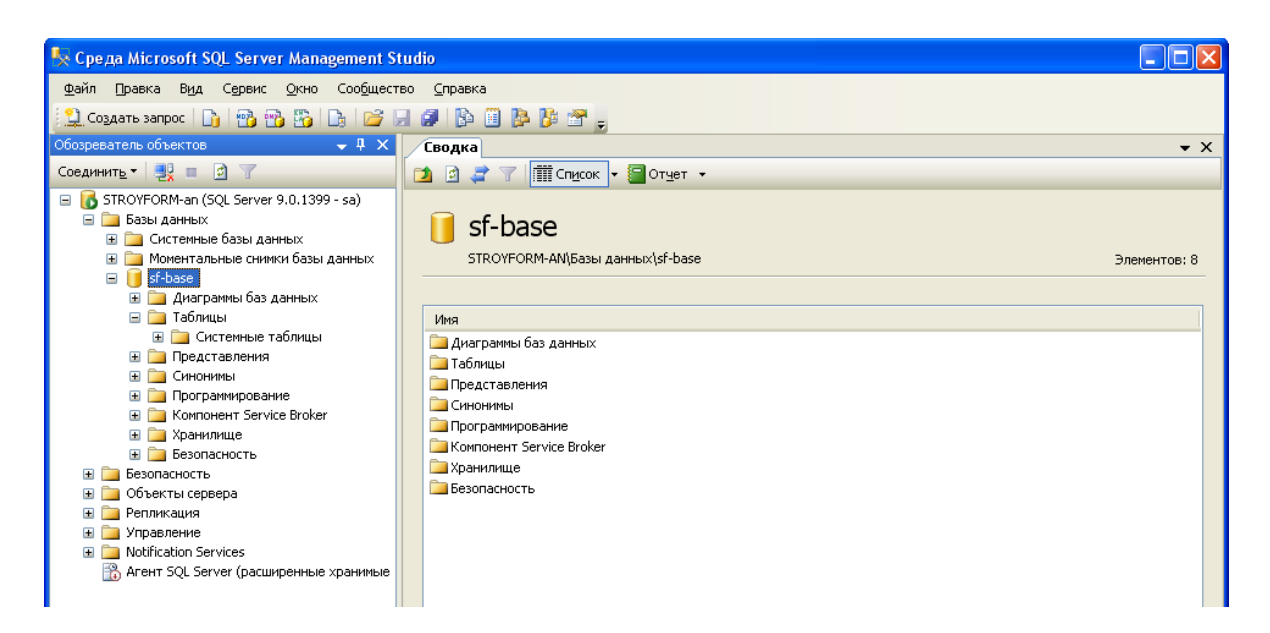

### Настройка программы Стройформ на подключение к серверу Microsoft SQL 2005.

30. Нажимаем кнопку Создать новую запись в главном окне программы.

### 31. Создается новая конфигурация программы Новая конфигурация.

| Название текущей конфигурации программы<br>Новая конфигурация<br>Путь к директории с документами<br>С:\Documents and Settings\Администратор\Мои документы\Stroyform\<br>Тип базы данных Путь к директории с базами данных<br>Microsoft_Access ▼ C:\Documents and Settings\All Users\Application Data\Stroyform_BuildingInspection\Bases\<br>↓                                                                                                    |
|----------------------------------------------------------------------------------------------------|
| Новая конфигурация       Image: Constraint of the second second se |
| Путь к директории с документами C:\Documents and Settings\Администратор\Мои документы\Stroyform\ Тип базы данных Microsoft_Access C:\Documents and Settings\All Users\Application Data\Stroyform_BuildingInspection\Bases\                                                                                                    |
| C:\Documents and Settings\Администратор\Мои документы\Stroyform\          Тип базы данных       Путь к директории с базами данных         Microsoft_Access       C:\Documents and Settings\All Users\Application Data\Stroyform_BuildingInspection\Bases\         Лить к директории со сканированными документами                                                                                                    |
| Тип базы данных Путь к директории с базами данных<br>Microsoft_Access V C:\Documents and Settings\All Users\Application Data\Stroyform_BuildingInspection\Bases\ (                                                                                                    |
| Microsoft_Access V C:\Documents and Settings\All Users\Application Data\Stroyform_BuildingInspection\Bases\                                                                                                    |
| Пить к директории со сканированными докиментами                                                                                                    |
| путь к директории со сканированными документами                                                                                                    |
| C:\Documents and Settings\All Users\Application Data\Stroyform_BuildingInspection\Link\                                                                                                    |
| Путь к базе нарушений                                                                                                    |
| C:\Documents and Settings\All Users\Application Data\Stroyform_BuildingInspection\Bases\dbViolation.mdb                                                                                                    |

#### 32. Пишем название конфигурации.

| Название текущей конфигурации программы |   |
|-----------------------------------------|---|
| Microsoft SQL 2005 конфигурация         | ~ |

33. Выбираем тип базы Microsoft\_SQL\_Server.

- В поле Адрес сервера вводится IP адрес сервера Microsoft SQL 2005
- В поле Имя базы данных вводим имя базы данных на сервере Microsoft SQL 2005 из пункта 34
- В поле Логин к серверу пишем sa
- В поле Пароль к серверу из пункта 17

| Тип базы данных     | Адрес сервера | Имя базы данных | Логин к серверу | Пароль к серверу |
|---------------------|---------------|-----------------|-----------------|------------------|
| Microsoft_SQL_Ser 💙 |               | sf-base         | sa              | ********         |

34. После ввода всех параметров нажимаем кнопку Сохранить изменения в главном окне программы

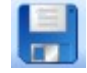

35. После создания конфигурации необходимо СКЛОНИРОВАТЬ информацию в базу данных указанную в этой конфигурации для этого в панели Формы выбираем пункт Клонирование баз данных.

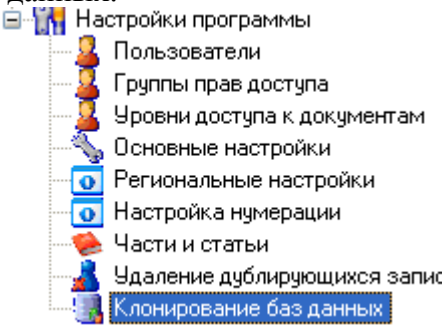

36. Выбираем конфигурацию в которую будут клонироваться данные Microsoft SQL 2005 конфигурация из пункта 38 и нажимаем кнопку Запустить процесс клонирования.

| 📑 Основная Форма 🦉 🚮 Клонирование баз данных       | ▼ X |  |  |  |
|----------------------------------------------------|-----|--|--|--|
| Конфигурация из которой будут клонироваться данные |     |  |  |  |
| Пустая конфигурация                                |     |  |  |  |
| Конфигурация в которую будут клонироваться данные  |     |  |  |  |
| Містоsoft SQL 2005 конфигурация 💌                  |     |  |  |  |
| Общий процесс                                      |     |  |  |  |
|                                                    |     |  |  |  |
| Текущая задача                                     |     |  |  |  |
|                                                    |     |  |  |  |
| Запустить процесс<br>клонирования                  |     |  |  |  |

37. После успешного клонирования можно подключится к созданной конфигурации .

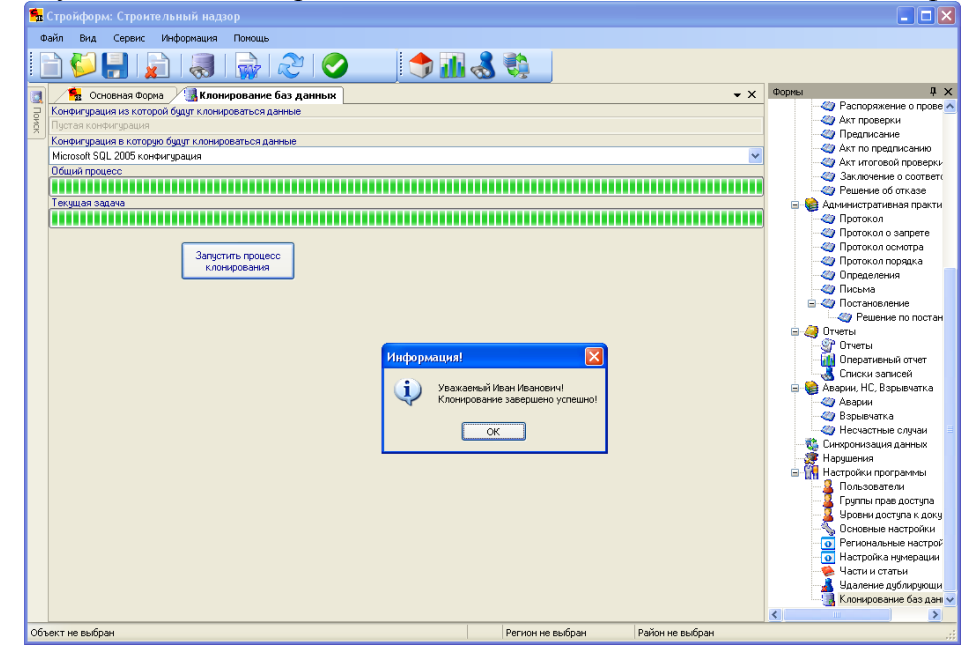